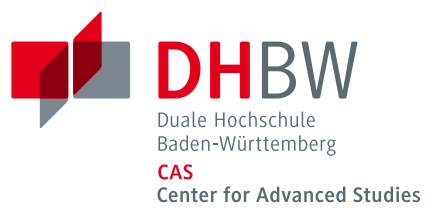

ProQuest Ebook Central

Anleitung

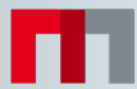

#### Inhaltsverzeichnis

| 1. | Anmeldung via Shibboleth                | . 3 |
|----|-----------------------------------------|-----|
| 2. | Informationen zur Nutzung               | . 4 |
| 3. | Verfügbarkeit                           | . 5 |
| 4. | Benutzeroberfläche                      | . 5 |
| 5. | Online Lesen (Kapitel) – 5-Minuten Test | . 6 |
| 6. | Kopier- und Druckfunktion               | . 6 |
| 7. | Vollständiger Download (ganzes Buch)    | . 7 |
| 8. | Adobe Digital Editions                  | . 8 |
| 9. | Fragen?                                 | 11  |

| DOKUMENTNAME | Anleitung Ebook Central |
|--------------|-------------------------|
| STATUS       | freigegeben             |
| VERSION      | 1.0                     |
| STAND        | 27.10.2017              |
| DOKUMENT-ID  |                         |
| AUTOR        | DHBW CAS, Adrian Bejan  |

#### 1. Anmeldung via Shibboleth

Auf der Webseite der CAS Bibliothek (<u>www.cas.dhbw.de/bibliothek</u>) finden Sie den Link zu **Ebook Central** unter **Recherche > E-Books > Ebook Central:** 

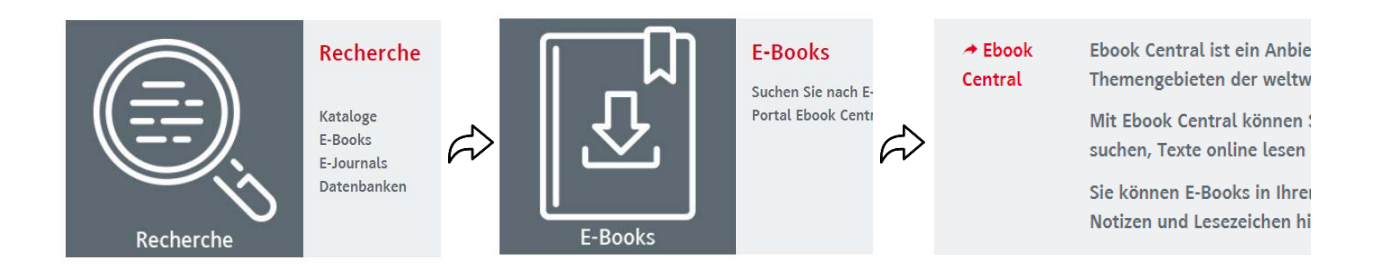

Mit einem Klick auf Ebook Central wird das Fenster für die Shibboleth-Anmeldung abrufen. Melden Sie sich mit Ihrer CAS E-Mail-Adresse (benutzername@cas.dhbw.de) und Ihrem persönlichen Kennwort an.

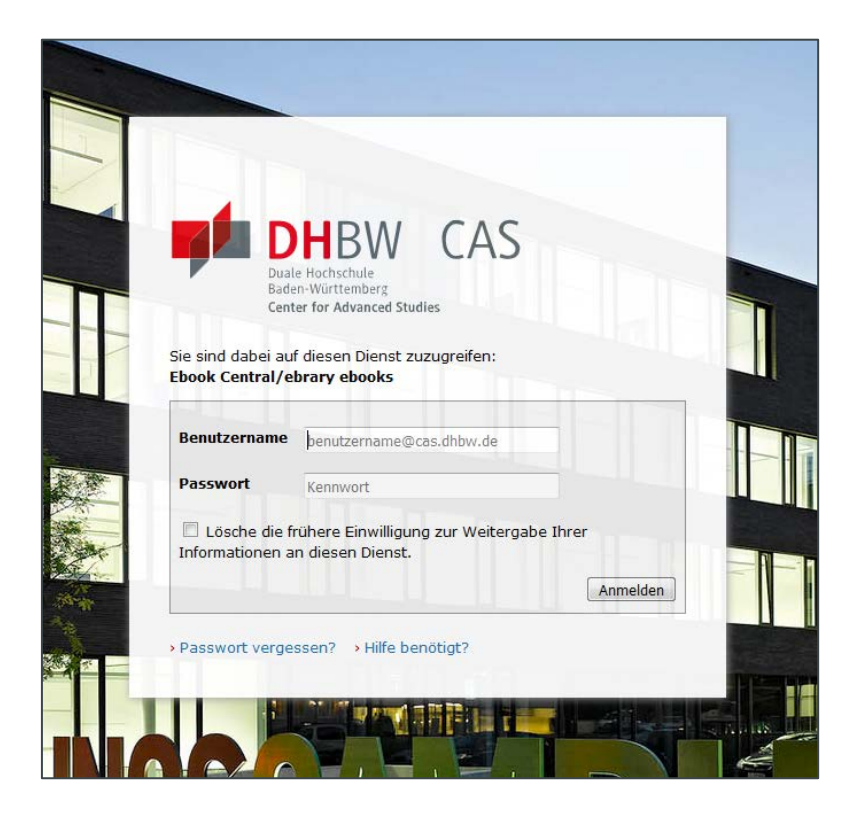

Nun können Sie Ihre Suche starten:

| Search ebooks                                                                                                    |                                                                                                    | Search                                                                                                    |
|----------------------------------------------------------------------------------------------------|----------------------------------------------------------------------------------------------------|----------------------------------------------------------------------------------------------------|
| Advanced Search Bro                                                                                                    | wse Subjects                                                                                                    |                                                                                                    |
| E DHBW CAS                                                                                                    | Ebooks on the go<br>Ebook Central is designed with mobile in mind.<br>Access the site from your tablet or phone, and<br>download ebooks for offling reading | Trusted content.                                                                                                    |
| roQuest Ebook Central als Hauptanbieter für E-<br>ooks ausgewählt.<br>ie haben Fragen zu E-Books?<br>nleitungsvideos ansehen<br>äufig gestellte Fragen lesen |                                                                                                    | You need credible content from authoritative,<br>scholarly sources. Ebook Central delivers, with<br>breadth and depth of ebooks from scholarly<br>sources, including University Presses and other<br>top publishers. |

#### 2. Informationen zur Nutzung

Ebook Central ist eine Plattform mit E-Books von über 100 Verlagen. Die Nutzung der E-Books von Ebook Central unterliegt gewissen Einschränkungen. Die Verlage definieren die Nutzungsrechte. Diese sind dadurch von Verlag zu Verlag verschieden:

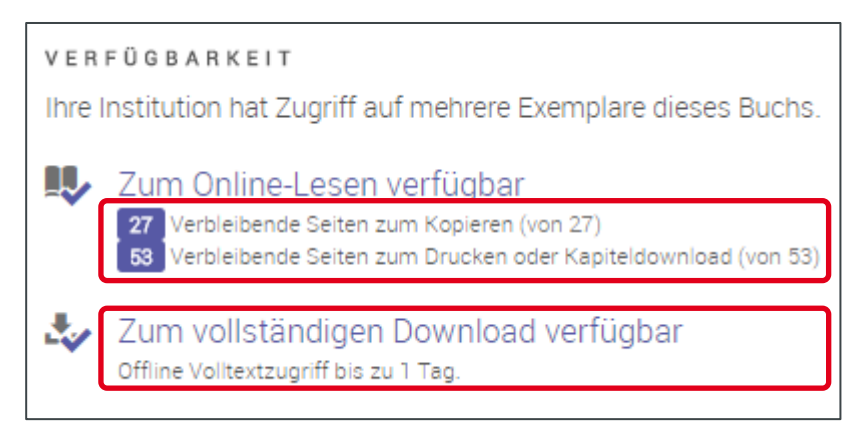

■ Wie viel darf der Lesende ausdrucken oder in die Zwischenablage kopieren?

Wann endet die Ausleihzeit der Bibliothek für dieses Buch?

## 3. Verfügbarkeit

In Ebook Central gibt es zwei Arten von E-Books:

■ Verfügbar auf Anfrage: Eine Anfrage wird automatisch an die CAS Bibliothek zur Prüfung versendet.

Verfügbar: Das E-Book kann sofort vollständig heruntergeladen werden.

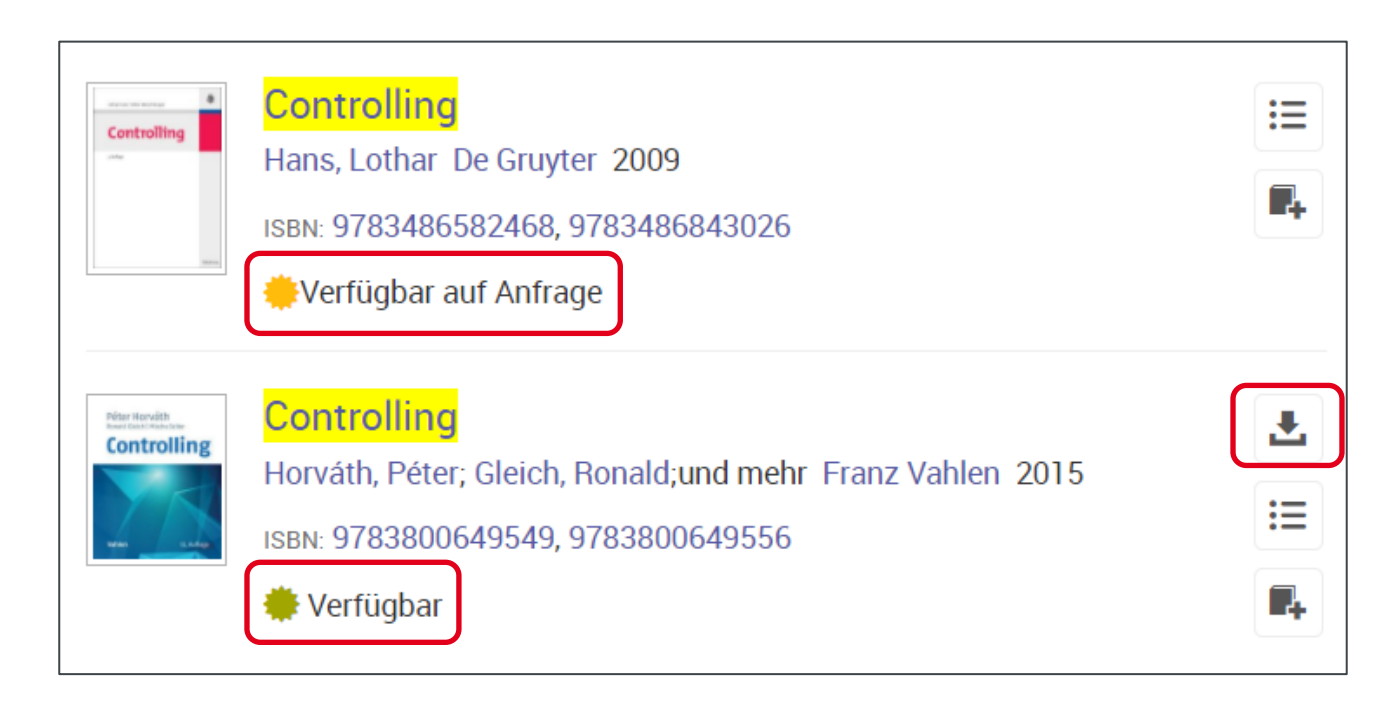

### 4. Benutzeroberfläche

Falls die Benutzeroberfläche auf Englisch dargestellt wird, können Sie unter Settings/Einstellungen die Sprache auf Deutsch ändern.

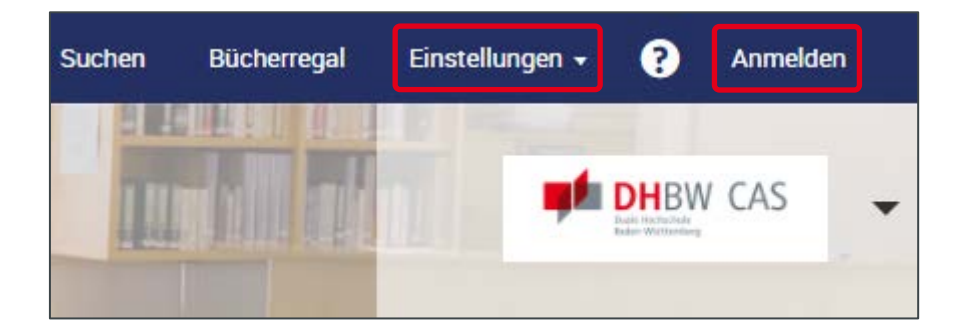

# 5. Online Lesen (Kapitel) – 5-Minuten Test

Bei einem interessanten Treffer können Sie das E-Book online lesen. Klicken Sie dazu auf das aufgeschlagene Buch am linken Rand. Alle gefundenen E-Books können Sie für ca. 5 Minuten kostenfrei im Volltext am Bildschirm lesen.

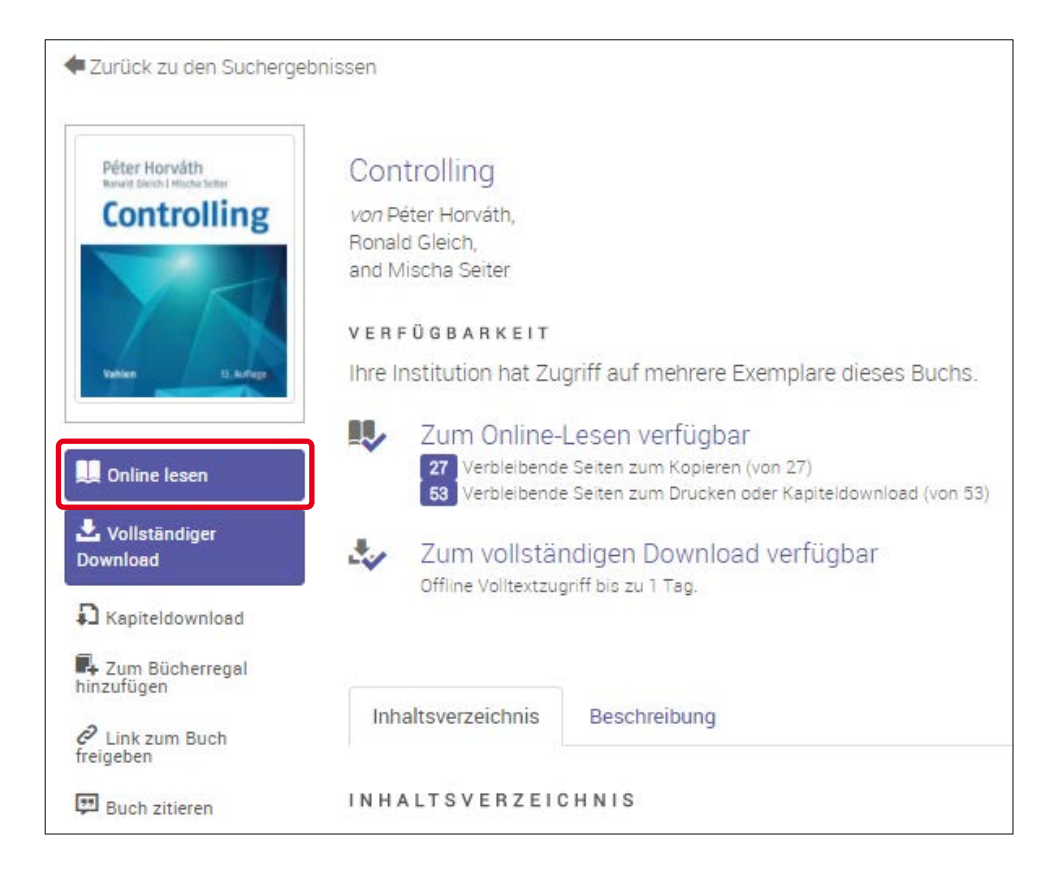

# 6. Kopier- und Druckfunktion

Ebenso können Sie mit der Kopierfunktion einige Seiten aus dem PDF herauskopieren und an einem beliebigen Ort einfügen. Wenn das Guthaben für Download/Druck bzw. Kopieren aufgebraucht ist, können Sie nach einer Wartezeit von 24 Stunden wieder auf dieselbe Anzahl Seiten zugreifen.

Dies ist die einzige Möglichkeit, Teile des E-Books langfristig zu speichern.

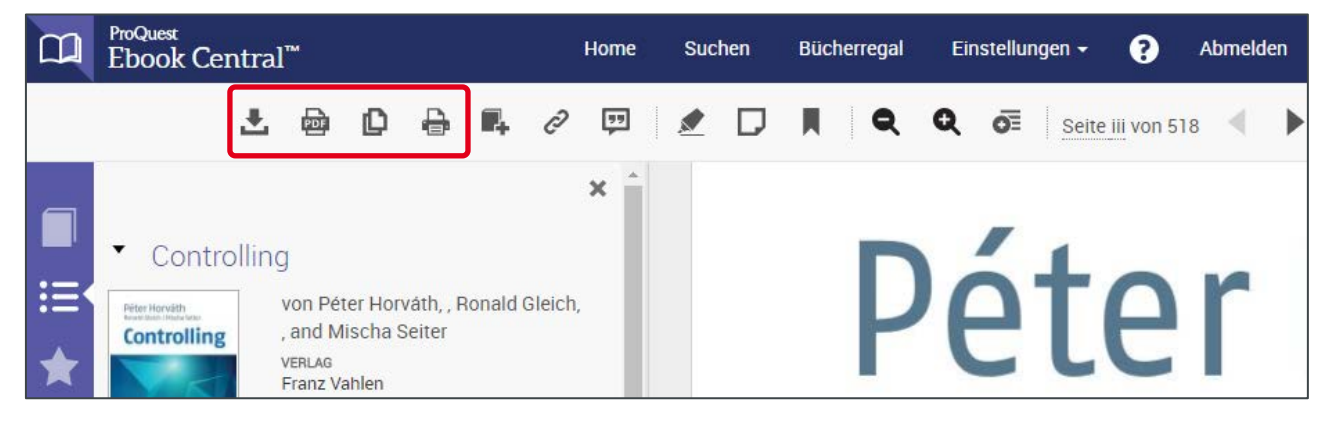

## 7. Vollständiger Download (ganzes Buch)

Der vollständige Download steht leider nicht für alle E-Books zur Verfügung. Ist die Funktion aktiviert, können Sie das E-Book für 1 bis 14 Tage auf ihrem Endgerät abspeichern. Dafür benötigen Sie Adobe Digital Editions (siehe nächster Abschnitt) bzw. BlueFire Reader (für mobile Endgeräte).

HINWEIS: Der Zugang endet nach der Ausleihzeit.

| 🗲 Zurück zu den Sucherge                    | bnissen                                                                       |                                                                                      |  |
|---------------------------------------------|-------------------------------------------------------------------------------|--------------------------------------------------------------------------------------|--|
| Péter Horváth<br>Barait Einich Micha Setter | Controlling                                                                   |                                                                                      |  |
| Controlling                                 | <i>von</i> Péter Horváth,<br>Ronald Gleich,<br>and Mischa Seiter              |                                                                                      |  |
| Th                                          | V E R F Ü G B A R K E I T                                                     |                                                                                      |  |
| Vallen U. Auflagel                          | Ihre Institution hat Zugriff auf mehrere Exemplare dieses Buchs.              |                                                                                      |  |
|                                             | L Zum Online-                                                                 | Lesen verfügbar                                                                      |  |
| 🛄 Online lesen                              | 27 Verbleibende<br>53 Verbleibende                                            | e Seiten zum Kopieren (von 27)<br>e Seiten zum Drucken oder Kapiteldownload (von 53) |  |
| L Vollständiger<br>Download                 | Zum vollständigen Download verfügbar<br>Offline Volltextzugriff bis zu 1 Tag. |                                                                                      |  |
| J Kapiteldownload                           |                                                                               |                                                                                      |  |
| Zum Bücherregal<br>hinzufügen               |                                                                               | The second second second                                                             |  |
| Link zum Buch freigeben                     | Inhaltsverzeichnis                                                            | Beschreibung                                                                         |  |
| Buch zitieren                               | INHALTSVERZEI                                                                 | CHNIS                                                                                |  |

## 8. Adobe Digital Editions

Um den vollständigen Download nutzen zu können, benötigen Sie Ihre persönliche Adobe-ID. Diese können Sie kostenlos auf der Website von Adobe (<u>http://www.adobe.com/de/solutions/ebook/digital-editions/download.html</u>) anlegen.

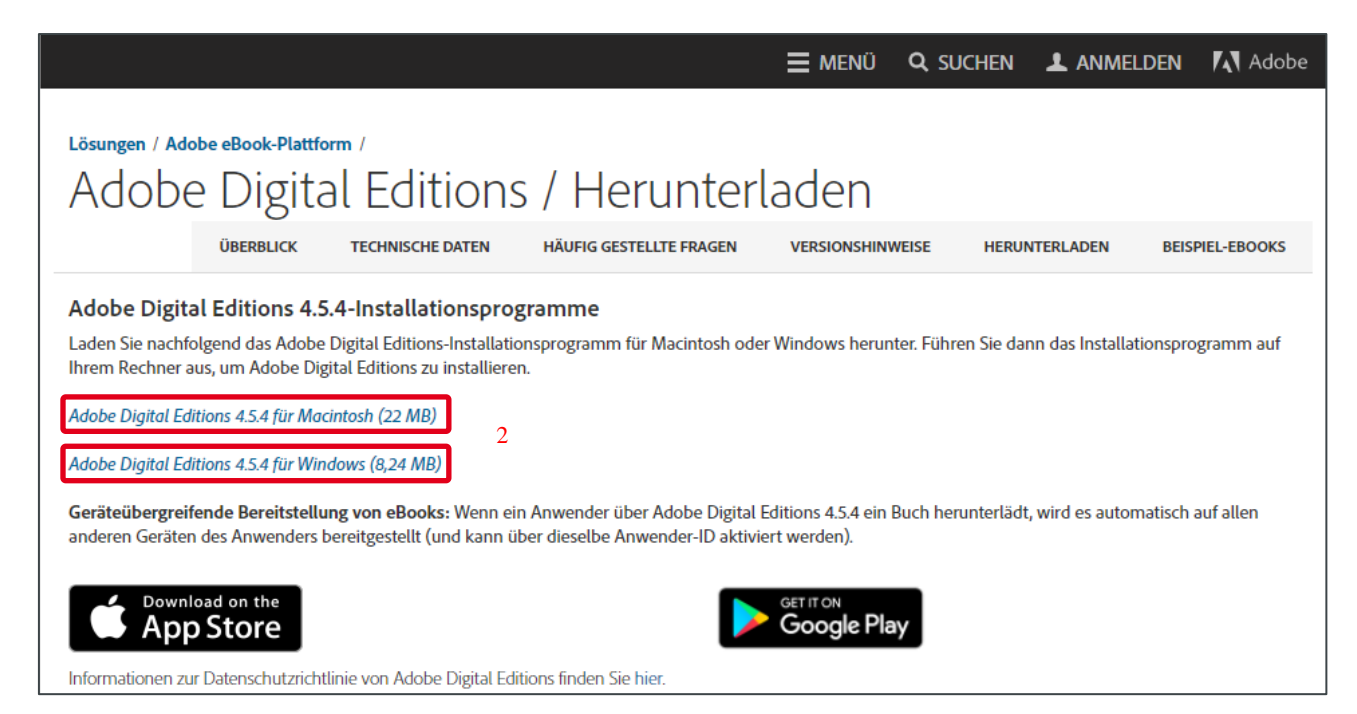

Dabei können Sie Ihre Adobe-ID auf bis zu sechs Endgeräten hinterlegen. Sie können dann Ihre E-Books zwischen diesen Geräten kopieren und somit unterwegs auf dem Tablet oder auf dem Smartphone dasselbe E-Book lesen wie zu Hause auf dem Laptop.

Um Ihren Computer vorzubereiten, müssen Sie die Schritte 1 bis 3 einmalig ausführen, bevor Sie das erste E-Book herunterladen.

| Adobe ID<br>Zu Ihrem eigenen Schutz sollten Sie Ihre Identität verifizieren.        |  |  |  |
|-------------------------------------------------------------------------------------|--|--|--|
| E-Mail-Adresse                                                                      |  |  |  |
| Kennwort                                                                            |  |  |  |
| Anmelden Kennwort vergessen?                                                        |  |  |  |
| Sie sind noch nicht Mitglied? Adobe ID anlegen                                      |  |  |  |
| Möchten Sie Ihr Firmen- oder Bildungskonto verwenden?<br>Mit Enterprise ID anmelden |  |  |  |
| Oder Anmeldung mit                                                                  |  |  |  |
| F Facebook Google                                                                   |  |  |  |

- 1.Anlegen einer Adobe-ID (via Adobe Homepage)
- 2. Adobe Digital Editions installieren
- 3.Adobe Digital Editions mit Ihrer Adobe-ID autorisieren

<u>Anleitungsvideos auf Ebook Central</u> helfen Ihnen bei der Vorbereitung Ihres Endgeräts. Das heruntergeladene Buch steht Ihnen für 1, 7 oder 14 Tage zur Verfügung. Anschließend verfällt der Zugang, das E-Book kann jedoch nach der Ausleihzeit erneut heruntergeladen werden. Das gewünschte Format PDF oder EPUB (steht nicht bei allen Titeln zur Verfügung) wählen Sie schon vor dem Download selbst aus.

| 1.Gerät                                                       | Erweiterte Suche Themenbereiche durchsuchen<br>Diesen Schritt bearbeiten                                                                         |
|---------------------------------------------------------------|----------------------------------------------------------------------------------------------------|
| 2.Installieren                                                | Diesen Schritt bearbeiten <sub>s. d.H.E</sub><br>Gomoliog<br>Hugense                                                                             |
| 3.Download —                                                  |                                                                                                    |
| Péter Horváth<br>Ronald Gleich I Mischa Seiter<br>Controlling | Autor: Horváth, Péter Gleich, Ronald Seiter, Mischa<br>Seiten: 522<br>Dateigröße: 16489K (16.1MB)<br>LÄUFT AB IN: 1 Tagen<br>DOWNLOADFORMAT: PDF |
|                                                               | Ihr Buch herunterladen<br>Brauche Hilfe?                                                                                                    |

#### 9. Fragen?

Bitte beachten Sie die FAQs für weitere Informationen zu Ebook Central.

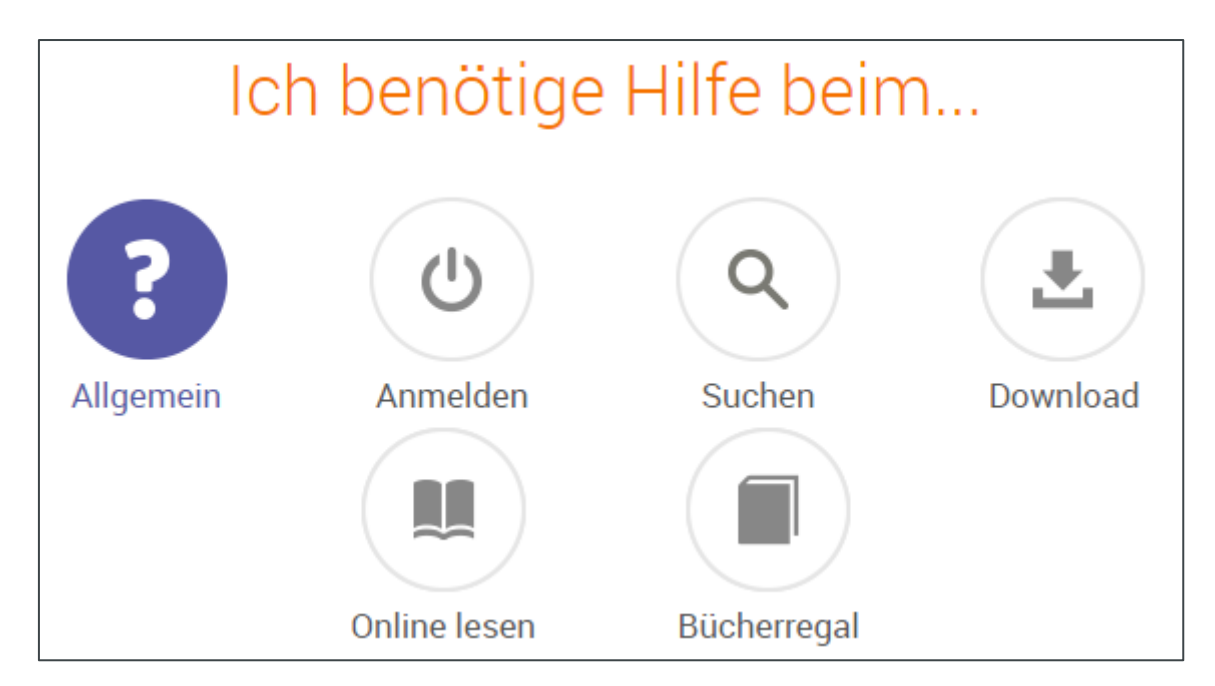

Unter dem DHBW CAS Logo auf der Ebook Central Plattform stehen Ihnen diverse Quick-Links für weitere Informationen zur Verfügung.

| Suchen | Bücherregal | Einstellungen 🗸                             | ?   | Anmelden |
|--------|-------------|---------------------------------------------|-----|----------|
|        |             | DHBW<br>Duke Hochochae<br>Eader-Würtzenberg | CAS |          |

Gerne können Sie sich auch per Mail an uns wenden: bibliothek@cas.dhbw.de